# Istruzioni GC-Ms Shimadzu, stanza 55 (ed.302)

### **PREPARAZIONE CAMPIONE D'ANALISI**

a) I campioni d'analisi devono essere molto diluiti e contenere sostanze stabili e volatilizzabili a 270-280°C nell'iniettore, altrimenti devono essere derivatizzati (es. classico  $\rightarrow$  gli acidi grassi, non volatili, vengono trasformati in esteri metilici, ecc..)

**b)** Assicurarsi che il proprio campione <u>NON</u> contenga  $\rightarrow$  <u>H2O</u> e/o <u>Acidi</u> o <u>Basi forti</u> e <u>Metalli</u>.

c) <u>Diluire</u> il proprio campione (nell'ordine dei *ppm*) preventivamente anidrificato e filtrato, con uno dei seguenti solventi anidri ad alto grado di purezza:

- CH3CN (acetonitrile)
- CH3OH (metanolo)
- AcOEt (acetato d'etile)
- C2H5OH (etanolo)
- CH(CH3)2  $\rightarrow$  (isopropanolo)
- C6H14  $\rightarrow$  (n-esano)
- CH2Cl2 (dicloro metano)

### [ NON USARE MAI solventi come DMSO, Etere ed H2O !!! ]

**d)** Introdurre il vs. campione diluito nell'apposito *Vial* con tappo forabile per poi collocarlo in una delle posizioni libere del carrello numerato dell'autocampionatore *AOC20i Plus*, rispettando l'ordine numerico crescente d'arrivo.

## CONTROLLI PRIMA DELL'USO (CHECK LIST)

- Livello Bombola *Elio* 5.5 (è situata nel gabbiotto esterno al Laboratorio 55, ed.302) pressione 4,5 psi in linea;
- Livelli fluidi di lavaggio della Siringa (sull'auto campionatore AOC 20i plus);
- Già attivo il metodo "StandBy Method.qgm", se lo strumento in Standby nella finestra GCMS Real Time Analysis;
- Solo *spie verdi* sul display (non ci devono essere spie rosse accese prima di iniziare, vedi figura dopo).

### **ELABORAZIONE CROMATOGRAMMI**

I <u>Cromatogrammi (data)</u>, <u>Metodi</u> e <u>Batch-Table</u> si trovano nella Directory:

Disco C:  $\rightarrow$  GCMS USERS Forder  $\rightarrow$  Users Dept

dove si possono individuare i files con relative estensioni:

data (\*.qgd), methods (\*.qgm), batch-table (\*.qgb), [report (\*.qgr)].

La cartella *Generale* (vedi anche icona sul desktop) viene sincronizzata automaticamente (ogni ora) con quella del <u>PC Server</u> su cui si raccomanda la visione e/o la manipolazione degli spettri con **GCMS Postrun Analysis** installata (vedi icona sul desktop).

**Ps.** Nel <u>**PC Server**</u> (GCMs-Srv) è installato lo stesso programma della GC-Massa Shimadzu ed è stata creata una cartella visibile sul desktop "....." nel quale trovate tutti i vostri cromatogrammi. Per vederli basta un doppio click sul relativo file. E' possibile anche sincronizzare in tempo reale la cartella cliccando l'icona visibile sul desktop "sincronizza..."

#### **USO STRUMENTO**

Prima di avviare un'analisi, assicurarsi che lo strumento sia pronto *Ready* per l'analisi (vedi figura la colonna a dx) sulla finestra sempre aperta di *GCMS Real Time Analysis*.

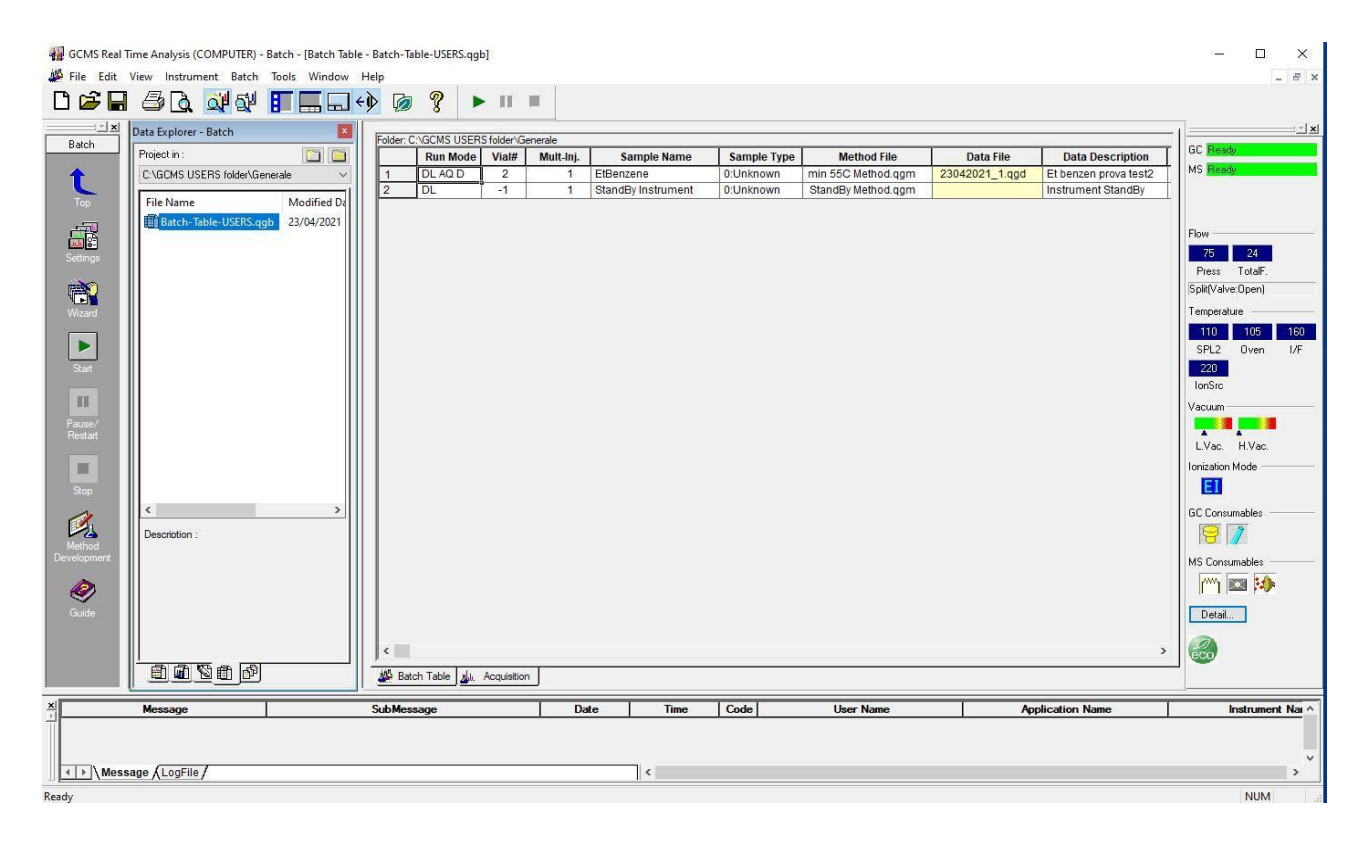

Aprire la "Batch-table-USERS.qgb" dall'icona *batch processing* visibile sul menù verticale della colonna a Sx (su fondo grigio), se non già aperta sullo schermo e compilare le seguenti colonne:

a) Nella <u>prima riga</u> va indicato:
vial# (posizione sul carrello);
Sample name (nome del campione);
Method File (selezionare il metodo di analisi con cui si intende procedere\*);
Data Description (note del campione, es. PM, nome operatore e tel.).

\* Al momento è disponibile solo un metodo generico chiamato "*El std 25min 55C Method.qgm*" per la ionizzazione elettronica El con colonna capillare SH Rxi-5ms (30mt, 0,25 id). A richiesta potranno essere progettati anche altri metodi per tale colonna capillare o per altre, se disponibili in futuro.

b) Nelle <u>righe intermedie</u> (si possono inserire altri campioni\*\*) compilare ogni riga come sopra ovvero solo vial#, Sample name, Method File, Data Description

i parametri delle altre colonne non vanno modificati se non in casi particolari.

c) L'<u>ultima riga</u> deve sempre contenere il <u>metodo di StandBy</u> (*StandBy Method.qgm*) per il riposo della GC-Ms. <u>Non modificare</u> e <u>Non cancellare mai</u>!

Una volta verificata la corretta compilazione della Batch-Table, cliccare il tasto "*start*" in alto (oppure quello nella colonna a Sx). Il programma vi chiederà di salvare la batch-table-USERS.qgb a cui darete OK, senza modificare né il nome del file di batch né la cartella di destinazione. (È possibile che venga anche richiesto di attivare un metodo *economy mode* alla fine dell'automazione, scegliere No. Non è necessario).

\*\* È possibile aggiungere uno o più vials anche quando una sample list è già in esecuzione. Basta cliccare "Pause" della batch-table in esecuzione; poi inserire i campioni nelle righe intermedie disponibili con la procedura descritta sopra al punto b, rispettando l'ordine cronologico di arrivo e ricordando di non cancellare mai l'ultima riga relativa al StandBy Method che è sempre presente in ultima posizione.

Infine ricliccare "*Restart*" per far ripartire l'automazione sospesa.

#### NB: MAI CHIUDERE IL PROGRAMMA GC-Ms!!

In caso di chiusura accidentale della finestra/programma della GC-Massa sul PC: Riaprire il programma cliccando icona del desktop *GCMS Real Time Analysis*, poi riattivare subito il metodo *Standby Method.qgm* (selezionandolo e cliccandolo 2 volte. E poi dal menù in alto cliccare *Acquisition > Download initial parameters* Non toccare altro e contattare Demetrio R. (tel.3378, 3391).

### [COMPILARE E FIRMARE IL MODULO CARTACEO CHE TROVATE SUL BANCO!]

PRIMA DI FARE QUALSIASI OPERAZIONE DI CUI NON SI È SICURI, CONTATTARE il 3378-3391 :-) oppure scrivere a: demetrio.randazzo@unifi.it